## Tutorial para alteração de senha do domínio UEMS

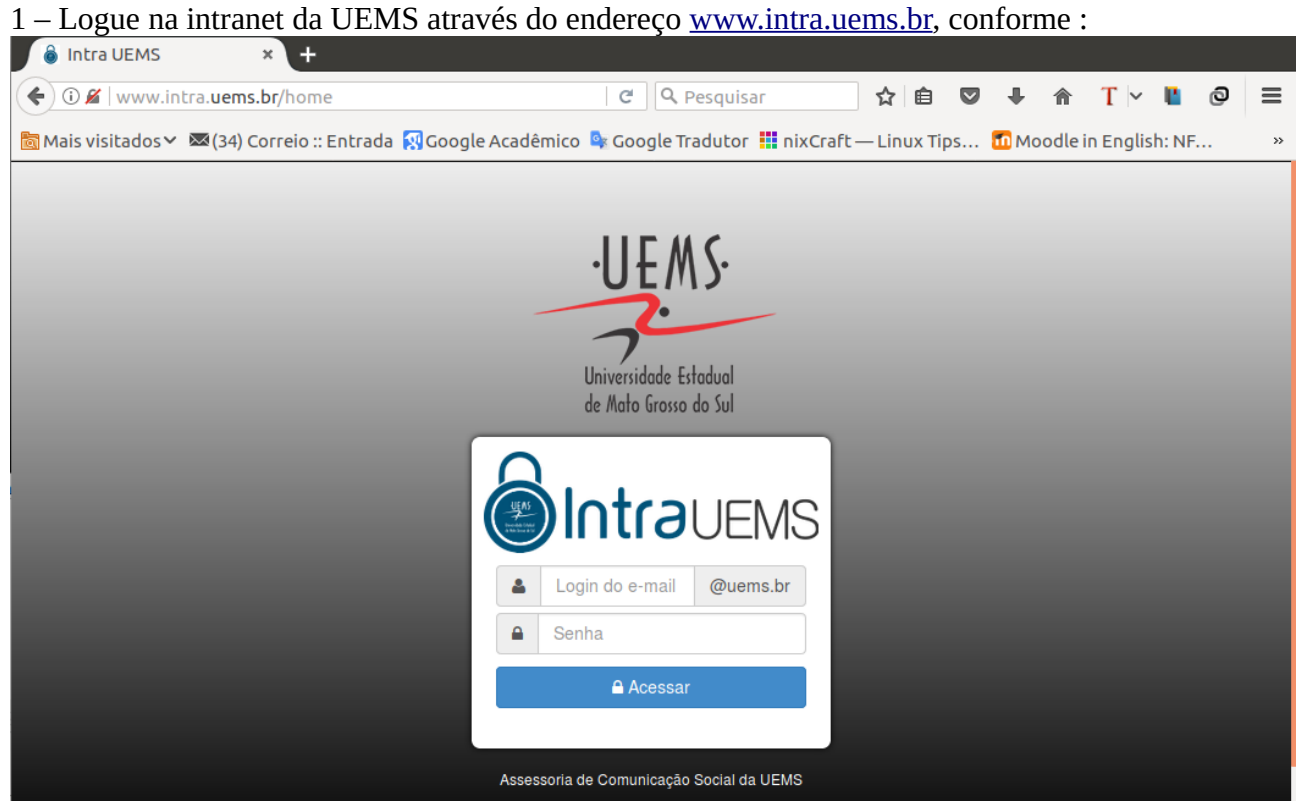

Figura 1: Tela de login da intranet da UEMS.

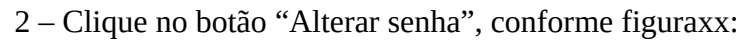

| 💧 Intra UEMS                 | × +                                      |                                     |                                  |                                            |
|------------------------------|------------------------------------------|-------------------------------------|----------------------------------|--------------------------------------------|
| 🗧 🛈 🎤   www.intra.uems.l     | <b>br</b> /sistema                       |                                     |                                  | C Pesquisar                                |
| 🛅 Mais visitados ❤ 🖾 (34) Co | orreio :: Entrada 🔣 Google Acadêmico 💁 G | oogle Tradutor 🚻 nixCraft — Linux T | ʻips 📶 Moodle in English: NF 🔛 U | Jnite for Literacy 🐧 Acessar sala: Redeco. |
|                              |                                          |                                     |                                  |                                            |
| 🖀 Home 🔸                     |                                          |                                     |                                  |                                            |
| 🖾 Email                      | (Intrauems)                              |                                     |                                  |                                            |
| 🖹 C.I. Eletrônica            |                                          |                                     |                                  |                                            |
| 🖺 Holerite Online            |                                          | <b>.</b>                            |                                  | c                                          |
| 🛗 Reservar Anfiteatro        |                                          | L                                   |                                  | <b>A</b>                                   |
| 📽 Administração do Portal    | Email                                    | FaceUEMS                            | SAU                              | Suporte Técnico                            |
| 🞓 SAU                        |                                          |                                     |                                  |                                            |
| 🔎 Suporte Técnico            |                                          |                                     |                                  |                                            |
| 🗹 Eleições Online            | Q                                        |                                     | ě l                              | Q                                          |
| 👑 Aniversários do dia        | Adm. do Portal                           | Reservar Anfiteatro                 | Holerite Online                  | Painel de Gestão                           |
| 🗣 Intrachat                  |                                          |                                     |                                  |                                            |
| 🖵 Sistema de Gerências       |                                          |                                     | <b>_</b>                         |                                            |
| 🛓 FaceUEMS                   |                                          | A                                   |                                  |                                            |
| I Sugestões                  | C.I. Eletrônica                          | Plano Atividades                    | Diário Oficial                   | Eleições Online                            |
|                              |                                          |                                     |                                  |                                            |
|                              |                                          |                                     |                                  | 0                                          |
|                              |                                          | ک                                   |                                  |                                            |
|                              | GED                                      | Sugestões                           | SIGProj                          | Site de Eventos                            |
|                              |                                          |                                     |                                  |                                            |
|                              | a.                                       |                                     |                                  |                                            |
|                              | - <b>x</b>                               |                                     |                                  |                                            |
|                              | Alterar senha                            | SIGPÓS                              |                                  |                                            |

Figura 2: Botão para alterar senha

3 – Digitar no campo "Senha atual" o seguinte padrão: **Seu\_primeiro\_nome+CPF**.

Exemplo: Para alterar a senha do usuário **fabioseabra**, no campo **Senha atual** foi digitado a seguinte senha: **Fabio94501386134** 

A seguir, uma senha deve ser adicionada no campo Nova senha.

A nova senha deve ter o seguinte nível de dificuldade:

- Mínimo de 8 caracteres;
- Letras minúsculas;
- Letras maiúsculas;
- Números;

Qualquer caractere exigido acima pode ser substituído pelos caracteres especiais (!@#\$%&\*\_-=+).

| Exemplos de nova senha vál | ida:                      |                |
|----------------------------|---------------------------|----------------|
| Fabio2017, 2017_fabio, fal | 8IO100, f@biose@br@500, I | Fabioseabra500 |

Digite a nova senha e clique no botão Alterar.

| Para alterar a senha do seu e-mail institucional, informe os dados abaixo                                                                                                    |
|----------------------------------------------------------------------------------------------------|
| Login institucional                                                                                                    |
| 🛔 jessica                                                                                                    |
| <ul> <li>Alterando a senha pela primeira vez:</li> <li>Informe seu primeiro nome (sem acento) e CPF (sem espaço)<br/>Exemplo: Fabio000000000 (a primeira letra em maiúsculo)</li> <li>Alterando a senha após já ter alterado alguma vez:</li> <li>Informe a senha que você cadastrou anteriormente</li> </ul> |
| Senha atual                                                                                                    |
| 0e Informe sua senha atual                                                                                                    |
| <ul> <li>Exemplo de senhas válidas:</li> <li>a Fabio2017, 2017_fabio, faBIO100, f@biose@br@500</li> </ul>                                                                                                    |
| Nova senha                                                                                                    |
| a Informe uma nova senha                                                                                                    |
| Confirmar nova senha                                                                                                    |
| Re Confirme sua nova senha                                                                                                    |
| Alterar                                                                                                    |

Figura 3: Alteração de senha